### Social Business

David Strachan, IBM Software Services for Collaboration

With material from Barry Pellas, WebSphere Portal Configuration Architect

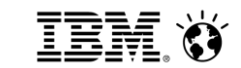

# Migrating to WCM & Portal v8

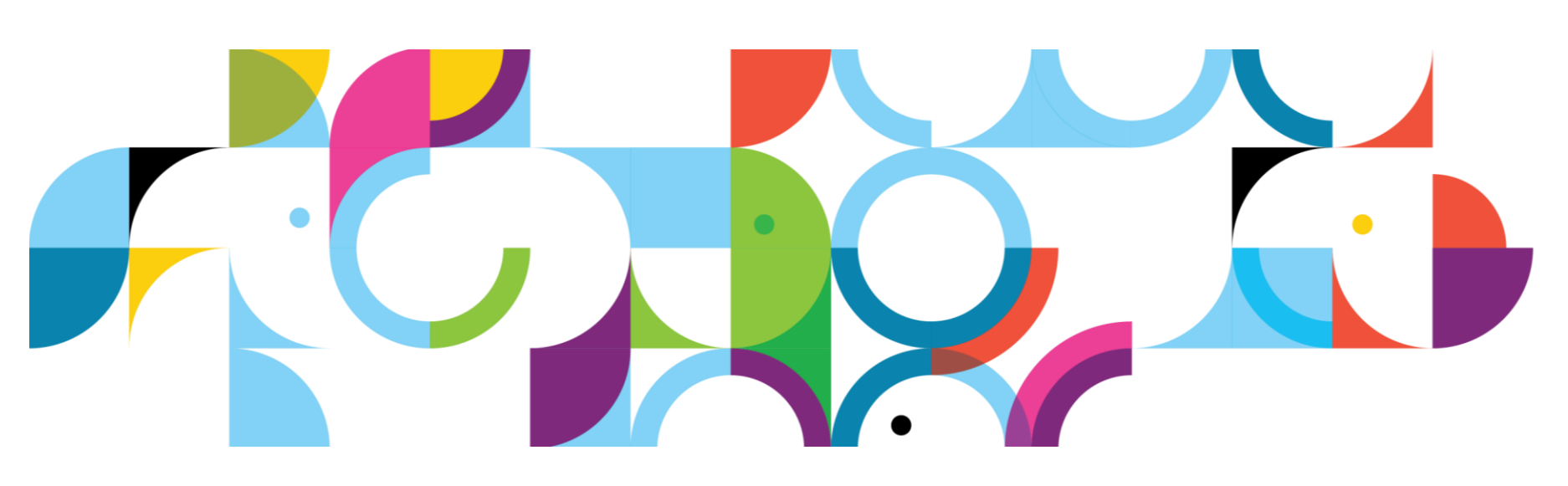

|                 | David Strachan<br>Social and Web Experience Architect at IBM<br>Edinburgh, City of Edinburgh, United Kingdom   Information<br>Technology and Services |
|-----------------|----------------------------------------------------------------------------------------------------|
| Current         | Solution Architect, Europe Centre of Excellence at IBM United<br>Kingdom Ltd                                                                          |
| Recommendations | 4 people have recommended David                                                                                                    |
| Connections     | 359 connections                                                                                                    |

#### David Strachan's Summary

I design and lead the delivery of social and web experience solutions using IBM Connections, IBM Web Content Manager and WebSphere Portal.

My focus is on delivering exceptional social and web experiences to our customers, designed from the outside in to satisfy users. I've a solid technical background too.

Specialties

Solution architecture, IBM Connections, WebSphere Portal, Web Experience, WebSphere Process Server, EC2, IBM, technical sales, Collaboration.

#### Social**Business**

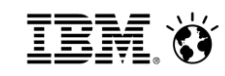

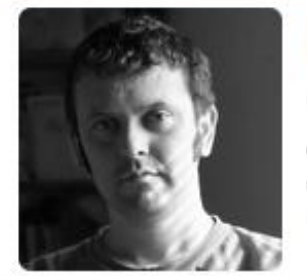

# **David Strachan**

@circularlizard Social and Web Experience Architect at IBM Europe. Keen cook, devoted Dad. Views are all my own... Edinburgh

٦

>

| Edit your profi | le |
|-----------------|----|
| 2,202 TWEETS    |    |
| 172 FOLLOWING   |    |
| 152 FOLLOWERS   |    |

| Tweets        | > |
|---------------|---|
| Following     | > |
| Followers     | > |
| Favorites     | > |
| Lists         | > |
| Recent images | > |
|               |   |

Similar to you

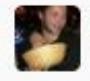

Daniel Viner @danviner Follow

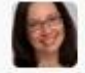

Catherine Nottage @catnot Follow

| <b>weet</b> | weets                                                                                                    |             |  |
|-------------|----------------------------------------------------------------------------------------------------|-------------|--|
| R           | David Strachan @circularlizard<br>Taking a leaf out of @jonmell 's book, I've opted for the black-n-wh                  | 18m<br>lite |  |
| E-TANE      | Expand                                                                                                    |             |  |
|             | David Strachan @circularlizard                                                                                          | 3h          |  |
| M           | @tony_hickman the morning's run away from me and I've realised<br>not had my coffee. Shall I hang on for you?<br>Expand | 've         |  |
|             | David Strachan @circularlizard                                                                                          | 13h         |  |
| 5           | <ul> <li>Øjockking Indeed - being a good idea doesn't guarantee success.</li> <li>View conversation</li> </ul>          |             |  |
|             | David Strachan @circularlizard                                                                                          | 14h         |  |
|             | @jockking I bought the physical book, so I can lend it to you if it is any good.                                        |             |  |

View conversation

IBM. Ö

**Plan your migration** 

**Steps to migrate** 

**Using new features** 

**Operating model update** 

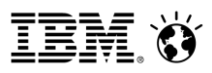

WP8

WAS 8

# Two basic migration approaches

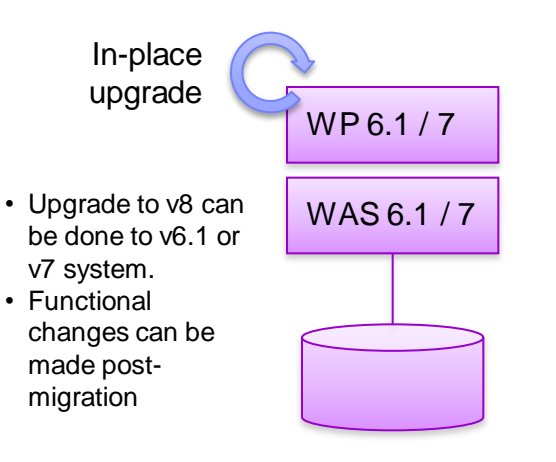

### "Upgrade"

Use migration tools to upgrade existing configuration
Any rework happens after migration
Keeps the good, and the bad, in the initial configuration

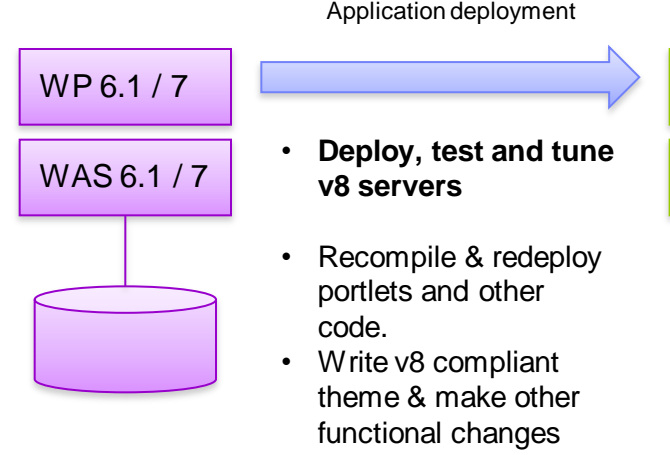

required.
Use XML Access to move to v8 navigation

### "Redeploy"

Create new deployment and redeploy initial configuration
More rework during migration, but immediate access to new features

Opportunity to drop baggage

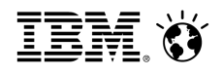

# Tools for "redeploy" approach

XMLAccess can be used to export configuration between versions

• Java level changes between WAS v6.1 or v7 and WAS v8

WCM library export and import can be used between versions

WCI can be used if co-existence is required for a period of time

IBM. Ö

# Direct upgrade paths supported by IBM tooling

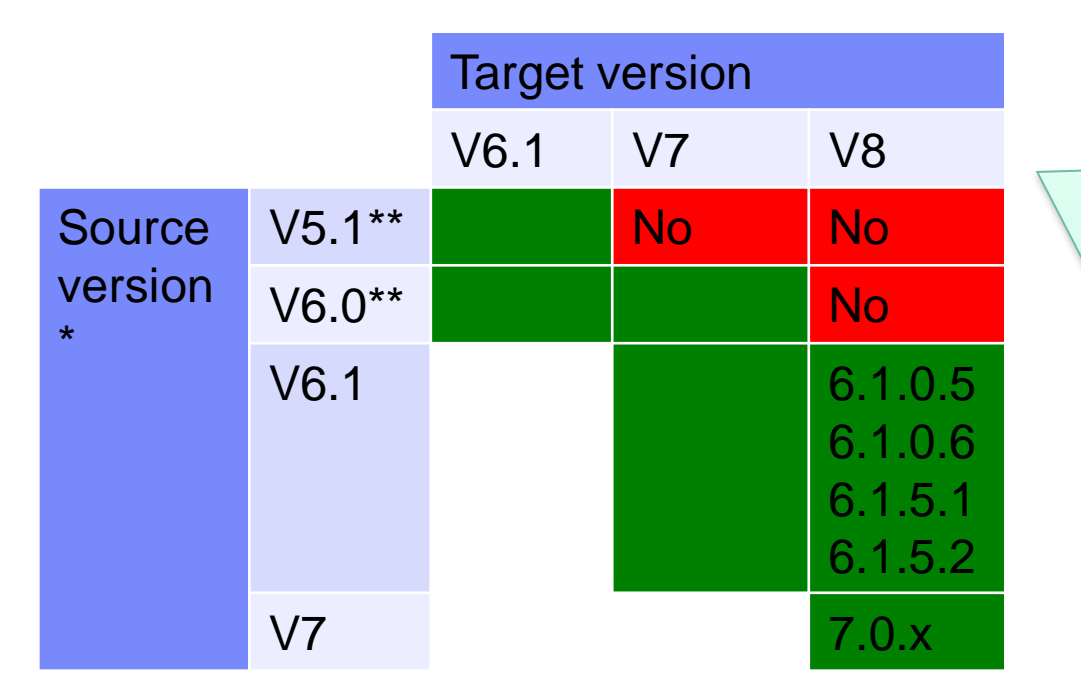

If you a running an old version of WCM or Portal for which there is no direct migration path, talk to IBM. There are options to smooth this process:

- Use of WCI
- WCM Library Export / Import
- XML Access Export / Import

\*Migration generally requires application of one of the two most recent fixpacks to the source system.

\*\* Out of support.

#### Full documentation here:

http://www-10.lotus.com/ldd/portalwiki.nsf/dx/Supported migration paths wp8

# **IBM Product Version Support Information**

Red text indicates out of support - Green text indicates most recent version.

This page quotes from IBM Software Support Lifecycle website. Please refer to it for definitive support policy information.

| Product          | V     | Start       | End         |
|------------------|-------|-------------|-------------|
| WebSphere Portal | 5.1   | 20 Dec 2004 | 30 Sep 2008 |
|                  | 6.0   | 24 Aug 2006 | 30 Apr 2012 |
|                  | 6.1.x | 14 Jul 2008 |             |
|                  | 6.1.5 | 11 Dec 2009 |             |
|                  | 7     | 24 Sep 2010 |             |
|                  | 8     | 25 May 2012 |             |

- End of life dates available here: <u>http://www-01.ibm.com/software/websphere/support/lifecycle/</u>
- "Enhanced Support": "A minimum of five full years of standard support from the date the product release was made generally available by IBM, with the option to get support extensions for at least an additional three years following a product's EOS date for an extra charge"
- "April and September are the **effective dates** that products will be withdrawn from support. IBM will announce the withdrawal **at least** twelve months in advance of this effective date."
- Portal on z/OS is subject to different terms

# Planning

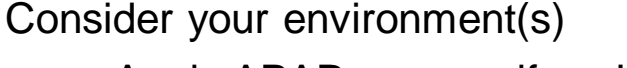

 Apply APAR prereqs if you're doing an in-place migration

Create a timeline

Backup Everything

- File system
- Database
- Applications

Practice the process Learn the new version (v8) Define "complete"

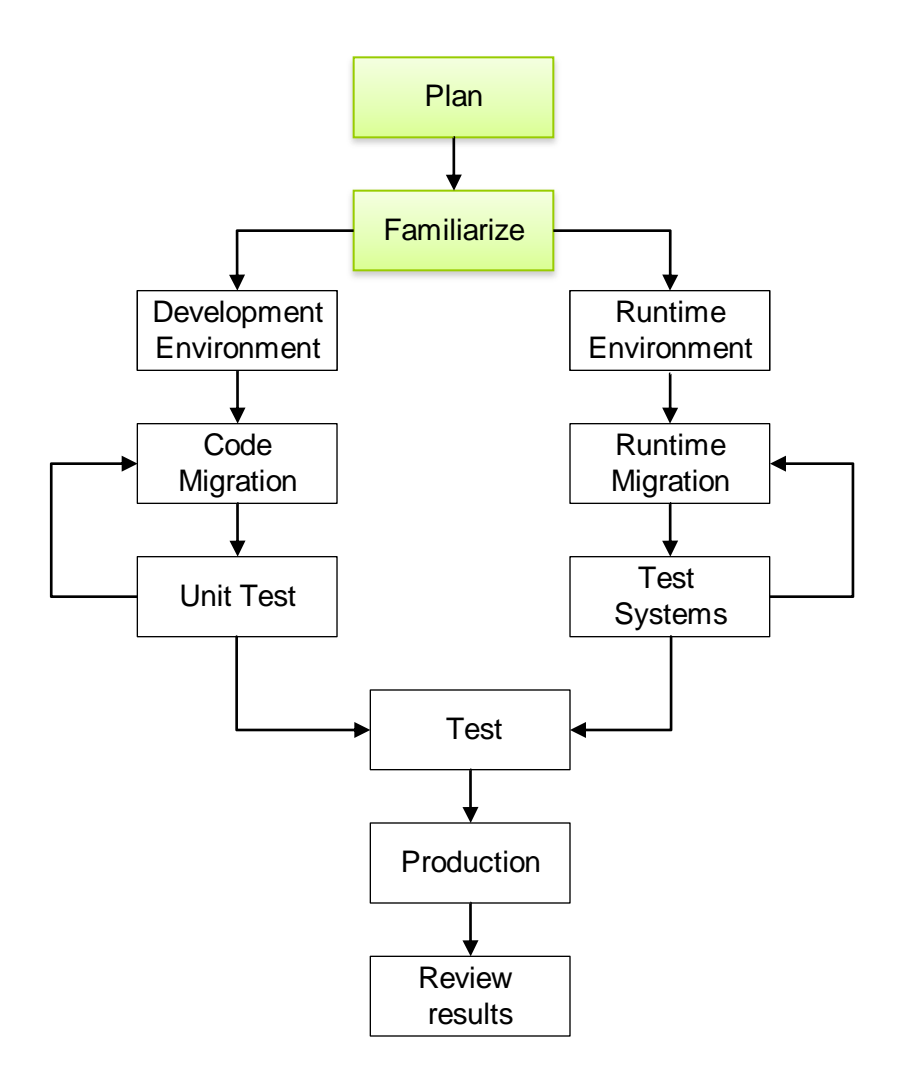

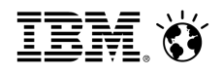

### Development

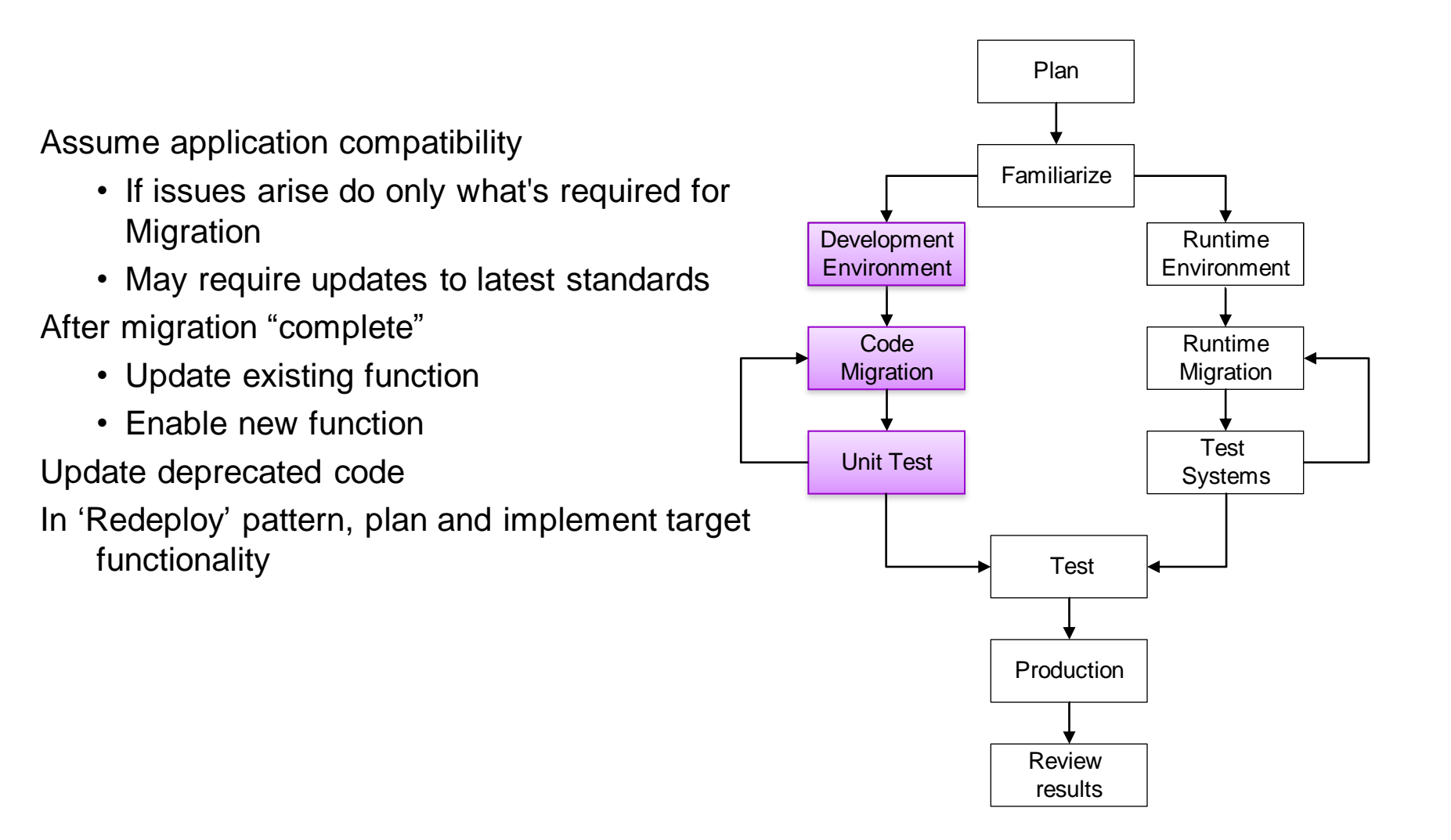

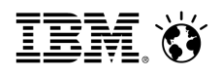

# Runtime

- Once approach proven in development environment
- Iteratively migrate each environment
  - Development, Integration, Staging, Production
- Ensure each environment is "complete"
  - Test functionality and deployment
  - Enable new function

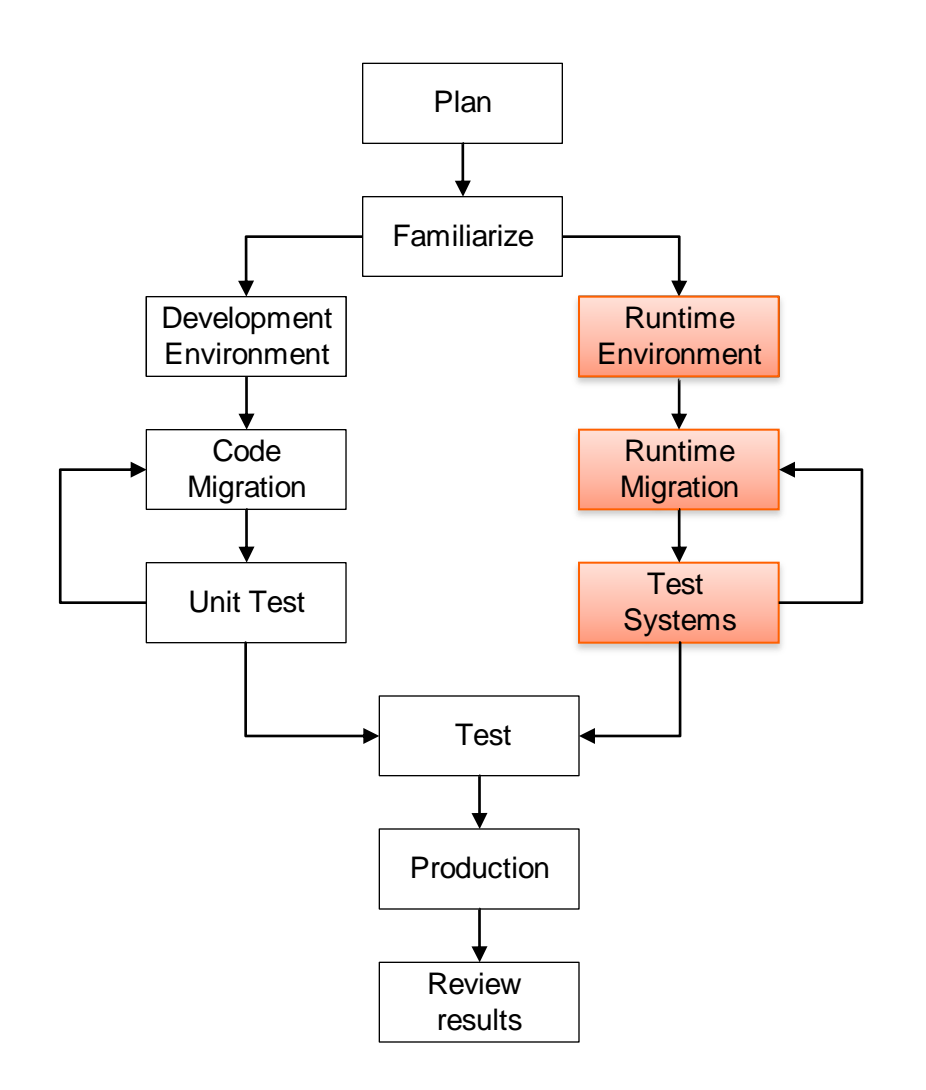

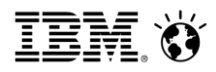

### **Production & Review**

"Practice Run"

- Done 1-2 wks ahead of live migration Run standard regression tests
- Measure performance
  - Compare to previous release
  - Tune for the new JDK & Environment

Have a roll-back plan

Review

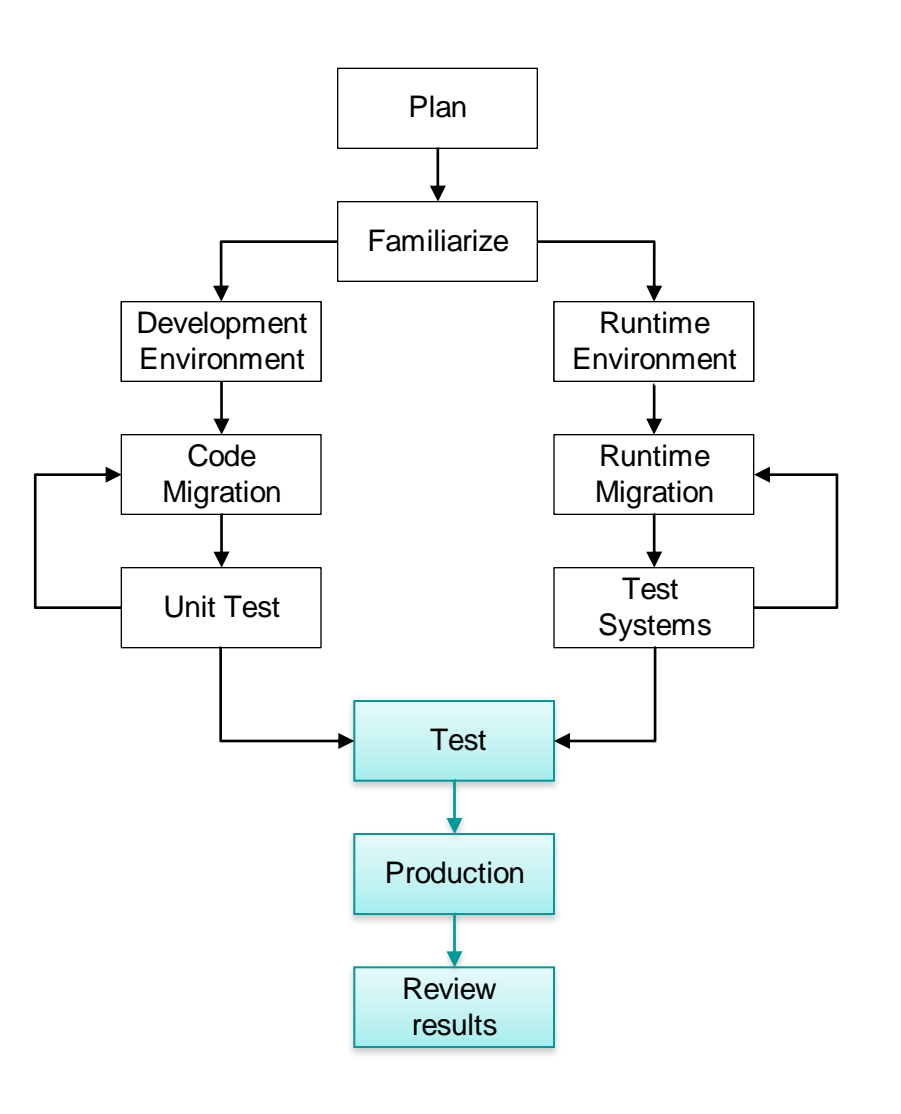

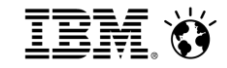

**Plan your migration** 

**Steps to migrate** 

**Using new features** 

**Operating model update** 

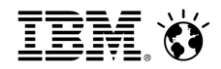

# In this section

#### What's new in Portal installation

General in-place upgrade approach Upgrading a cluster Upgrading databases

#### Social Business

IBM. Ö

# IBM Installation Manager manages the product life cycle

### WP 7.0 ISMP install

| websphere Portal and | Locus web Loncent Management Version / Inscallation Wizard                                                                                                    |
|----------------------|----------------------------------------------------------------------------------------------------|
| IBM.                 | This wizard installs IBM® WebSphere® Portal and Lotus® Web Content Management Version 7 on your<br>computer. If you have not already done so, prepare the operating system on the computer before continuing. |
|                      | Installing WebSphere Portal documentation                                                                                                    |
|                      | Select the product that you are entitled to install:                                                                                                    |
|                      | Licensed Materials - Property of IBM<br>5724-E76, 5724-I29<br>© Copyright IBM Corp. 2001, 2010                                                                                                    |
| InstallShield        |                                                                                                    |
| matemornaria -       | <back carcel<="" td=""></back>                                                                                                    |

### WP 7.0 Portal Update Installer

| 🕀 Update Installation Wia | ard 💶 🗆 🗙                                                                                                    |
|---------------------------|----------------------------------------------------------------------------------------------------|
|                           | WebSphere Portal                                                                                                    |
| WebSphere software        | Welcome to the Update Installation wizard for WebSphere Portal products. To keep your product current,<br>this wizard installs and uninstalls updates, including fixes and fix packs. |
|                           | After installing or uninstalling a fix pack, please install the additionally recommended updates as listed on<br>the IBM Support Web Site:                                            |
|                           | http://www.ibm.com/support/docview.wss?uid=swg27007603                                                                                                    |
|                           | Click Next to continue.                                                                                                    |
|                           |                                                                                                    |
|                           |                                                                                                    |
| InstallShield             |                                                                                                    |
|                           | < Back Next > Cancel                                                                                                    |

#### WP 8.0 IM replaces multiple tools

| 7 |          | <b>Install</b><br>Install software packages.                                              |      |                 |  |
|---|----------|-------------------------------------------------------------------------------------------|------|-----------------|--|
|   |          |                                                                                           | 40-1 | Manage Licenses |  |
| 7 |          | Update<br>Discover and install updates<br>and fixes to installed software<br>packages.    | 2    | Import          |  |
|   | $\frown$ | Modify                                                                                    |      | Roll Back       |  |
|   |          | Change installed software<br>packages by adding or<br>removing features and<br>functions. | -    | Uninstall       |  |
|   |          |                                                                                           |      |                 |  |
|   |          |                                                                                           |      |                 |  |

# Functional Comparison between WP7 & WP8 installation

|                                               | WP7  | WP8 |
|-----------------------------------------------|------|-----|
| Default Configuration                         | ~    | ~   |
| Advanced Configuration                        |      | ~   |
| Switch Full/Base after the initial install    |      | ~   |
| Dmgr profile creation                         |      | ~   |
| Dmgr profile augmentation                     |      | ~   |
| Allow users to use custom profile templates   |      | ~   |
| Binary Install                                | flag | ~   |
| Up-sell to the Content offerings              |      | ~   |
| Refresh Portal profile without reinstallation |      | ~   |
| Install iFix & Fixpack at the same time       |      | ~   |
| Clean up at install failure                   |      | ~   |

#### Social**Business**

IBM. Ö

# Install Manager connects to an installation repository

| Preferences                |                                                                                          | _ <b>_ ×</b>                                        |
|----------------------------|------------------------------------------------------------------------------------------|-----------------------------------------------------|
| type filter text           | Repositories                                                                             | $\leftarrow ~ \mathbf{v} ~ \mathbf{v} ~ \mathbf{v}$ |
| Repositories<br>Appearance | Repositories:                                                                            |                                                     |
| - Files for Rollback       | Location Connection                                                                      | Add Repository                                      |
| ⊞ Help                     | https://constellation.beaverton.ibm.com/CICO/HEAD/I/com.ibm.package.developer/           | Edit Ropository                                     |
|                            | C:\wp8svr\iim\wp\code\wp.iim.install\com.ibm.websphere.portal\output\repository.config   | Eait Repository                                     |
| Undates                    | https://ausgsa.ibm.com/gsa/ausgsa/projects/w/was.build/botp/WASX.IM/daily/xx1206.04.linu | Remove Repository                                   |
| oputtos                    | https://constellation.beaverton.ibm.com/IM/HEAD/I/cic-offering/                          | Move Up                                             |
|                            | C:\test\WAS8003\repository.ct                                                            | Move Down                                           |
|                            | type filter text     Repositories                                                        | Clear Credentials                                   |
|                            | Appearance     Repositories:     Files for Rollback     Loca* Progress Information       | Test Connections                                    |
|                            | B     Internet       Passport Advantage     Image: Comparison of the progress            |                                                     |
|                            |                                                                                          |                                                     |
|                            | Password Required                                                                        |                                                     |
|                            | Credentials are required to connect to the IBM download site. Enter                      |                                                     |
|                            | User name:                                                                               |                                                     |
| D                          | irect connection to Password:                                                            | red.                                                |
|                            | Save password                                                                            |                                                     |
| P                          | assport Advantage                                                                        |                                                     |
|                            | Service   Forgot your IBM ID? Forgot your password? IBM ID help and FAQ he tore          | Defaults Apply                                      |
|                            | Image: Seal     Image: Seal       Image: OK     Cancel                                   |                                                     |
|                            |                                                                                          |                                                     |
|                            | •                                                                                        |                                                     |

# Single install process for WAS, WP & WCM

| BM Installation Manager                                                                                                    |                                                                                           |                                                             |                                          |
|----------------------------------------------------------------------------------------------------|-------------------------------------------------------------------------------------------|-------------------------------------------------------------|------------------------------------------|
| Install Packages<br>Select packages to install:                                                                                                    |                                                                                           |                                                             |                                          |
| Installation Packages                                                                                                    | Status                                                                                    | Vendor                                                      | License Key Type                         |
| □ □ □ 0 IBM WebSphere Application Server Network Deployment<br>□ □ 0 0 IBM WebSphere Portal Server<br>□ □ 0 0 IBM WebSphere Portal Server<br>□ □ 0 0 0 0 0 0 0 0 0 0 0 0 0 0 0 0 0 0                                                                                                    |                                                                                           | IBM<br>IBM                                                  |                                          |
| Version 8.0.0.0                                                                                                    | Install Ma<br>what's av<br>configured<br>Upgrade to                                       | nager detec<br>vailable in th<br>d repositorie<br>WCM possi | ts<br>e<br>s.<br>ble.                    |
| Show all versions                                                                                                    |                                                                                           | Check for Other Version                                     | is, Fixes, and Extensions                |
| Details<br>IBM WebSphere Application Server Network Deployment 8.0.0.3<br>IBM WebSphere Application Server Network Deployment is a production-ready Ja<br>deployment of enterprise web services solutions for dynamic e-business. It is the<br>edition because it provides advanced web services and clustering capabilities. Mc<br>• Repository: 2:\builds\wp800.iim_wcm_se\wp800_388_01 | va Platform, Enterprise Edition (.<br>next level in application serving<br><u>re info</u> | Java EE) compliant applicatio<br>beyond the WebSphere Appl  | n server for the<br>lication Server base |
| •                                                                                                    | <                                                                                         | (Back Next >                                                | Install Cancel                           |
|                                                                                                    |                                                                                           |                                                             |                                          |

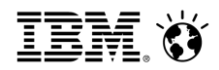

# WP 8 Dmgr Profile Creation

Select the Dmgr Profile

| 🖳 IBM Installation Manager                                        |                     |
|-------------------------------------------------------------------|---------------------|
|                                                                   |                     |
| Install Packages                                                  |                     |
| Select the features to install.                                   |                     |
|                                                                   |                     |
| Install Licenses Location Features Summary                        |                     |
| Features                                                          |                     |
| 🖅 🐨 🧊 IBM WebSphere Application Server Network Deployment 8.0.0.3 | Decelection         |
| 🖻 🗹 🧊 IBM WebSphere Portal Server 8.0.0.0                         | Deselect for        |
| Config Engine                                                     | binary-only install |
| Portal Server Binary                                              |                     |
| Portal Server Profile                                             |                     |
| Deployment Manager Profile augmented with WebSphere Portal        |                     |
| 🛄 🔽 ঝ IBM Web Content Manager Standard Edition 8.0.0.0            | Select to create a  |
|                                                                   | Portal deployment   |
|                                                                   |                     |
|                                                                   | manager profile     |

<sup>20</sup> 20

# WP 8 Profile Templates Type

| 🖄 IBM Installation Manager 📃 📃               |                                                                                            |                                                                                                    |  |  |  |  |
|----------------------------------------------|--------------------------------------------------------------------------------------------|----------------------------------------------------------------------------------------------------|--|--|--|--|
| Install Packages  (1) Click Next to continue |                                                                                            |                                                                                                    |  |  |  |  |
|                                              | Install Licenses Location Features Summary                                                 |                                                                                                    |  |  |  |  |
|                                              | ⊡ - 🗊 IBM WebSphere Portal Server 8.0.1<br>🔂 Profile Templates Type Selectio               | Configuration for IBM WebSphere Portal Server 8.0.0.0<br>Profile Templates Type Selection                                                                                                    |  |  |  |  |
|                                              | <ul> <li>Profile configuration details</li> <li>Dmgr Profile configuration deta</li> </ul> | Select Profile Templates Type<br>Select the Profile Templates Type that you want to install in addition to the WebSphere Portal product binaries.                                                                    |  |  |  |  |
|                                              |                                                                                            | O Full<br>Select this option to install Portal Profile Templates built with sample portlets.<br>This option is recommended for testing and exploring all portal features and setting up proof-of-concept deployment≤ |  |  |  |  |
|                                              |                                                                                            | O Base<br>Select this option to install a minimal set of activated features.<br>After completing the installation, you can selectively activate additional features, samples, and content to meet your               |  |  |  |  |
|                                              |                                                                                            | O Custom<br>Select this option to install a pathel server with the portal profile templates that you already created using the portal':                                                                              |  |  |  |  |
|                                              |                                                                                            | Create your own custom<br>profile template, and use<br>it here                                                                                                    |  |  |  |  |

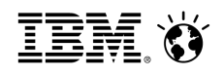

# WP 8 Server Install – Summary

| 1 Installation Manager                                                                                                    |                                  |                                   |
|----------------------------------------------------------------------------------------------------|----------------------------------|-----------------------------------|
| nstall Packages                                                                                                    |                                  |                                   |
| Review the summary information.                                                                                                    |                                  | -                                 |
|                                                                                                    |                                  |                                   |
| Install Licenses Location Features Summary                                                                                                    |                                  |                                   |
| arget Location                                                                                                    |                                  |                                   |
| Shared Resources Directory: C:\Program Files (x86)\IBM\IMShared                                                                                                    | Required                         |                                   |
| 'ackages                                                                                                    | Required                         |                                   |
| Packages                                                                                                    | 🛾 WAS iFixes 💻                   | Installation Directory            |
| 🖃 🔩 IBM WebSphere Application Server Network Deployment V8.0                                                                                                    |                                  | C:\Program Files (x86)\IBM\WebSpt |
| 🖻 🗍 IBM WebSphere Application Server Network Deployment 8.0.0.3                                                                                                    |                                  |                                   |
| 1201 1201 1201 1201 1201 1201 1201 1201                                                                                                    |                                  |                                   |
| 155 ACT 155 ACT 155 AC |                                  |                                   |
| 100 FIBDeploy tool for pre-FIB 3.0 modules                                                                                                    |                                  |                                   |
| ⊕ Stand-alone thin clients, resource adapters and embeddable containers                                                                                                    |                                  |                                   |
| E 🐻 IBM Software Development Kit                                                                                                    |                                  |                                   |
| 🗄 🗝 🎭 IBM WebSphere Portal Server V8                                                                                                    |                                  | C:\Program Files (x86)\IBM\WebSpl |
| 🖶 👘 IBM WebSphere Portal Server 8.0.0.0                                                                                                    |                                  |                                   |
| Config Engine                                                                                                    |                                  |                                   |
|                                                                                                    |                                  |                                   |
| Portal Server Profile     Portal Server Manager Reafile augmented with WebSphere Bertal                                                                                                    | Deploy                           | ment                              |
| IBM Web Content Manager Standard Edition 8.0.0.0                                                                                                    |                                  |                                   |
|                                                                                                    | mana                             | ger                               |
|                                                                                                    |                                  |                                   |
|                                                                                                    |                                  |                                   |
| puirepment                                                                                                    | Dick Enaco Information           |                                   |
| English                                                                                                    |                                  |                                   |
|                                                                                                    | C 108 92 GB                      |                                   |
| W/CM                                                                                                    | C. 100.52 GB                     |                                   |
|                                                                                                    | Total Download Size: 2.41 GB     | $\mathbf{i}$                      |
|                                                                                                    | Total Installation Size: 5.83 GB |                                   |
| Repository Information                                                                                                    |                                  |                                   |

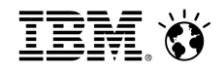

# In this section

What's new in Portal installation **General in-place upgrade approach** Upgrading a cluster Upgrading databases

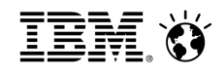

### Notes and Considerations

Migration of WebSphere is a side-by-side operation

- An additional WebSphere installation is required to complete migration
- Can be remote or local

WebSphere Portal profile migration will be done in place on the target system

- Migration requires a new installation of the Portal binaries
- Migration will act in place on the database and profile information

Ensure that "Automatic Synchronization" is disabled!

Avoid changes to the environment or system until migration is complete Database copies are required to avoid data loss

- Migration will act on the database so plan accordingly
- Carefully read the planning and prerequisite information for the JCR migration

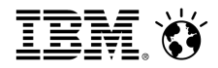

# Migrating a Standalone Environment

Install Portal 8.0.0.x in binary only mode Apply any required Portal 8.0.0.x migration APARs

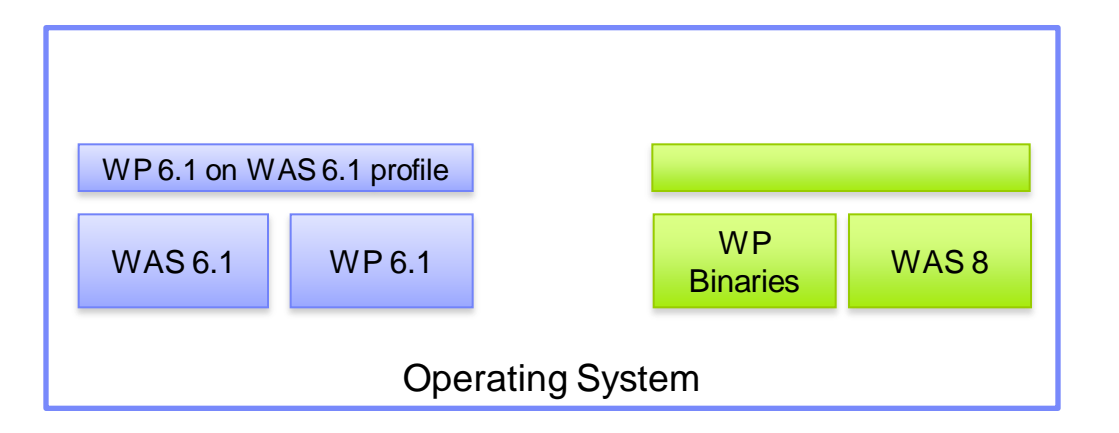

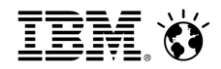

# Migrating a Standalone Environment

Install Portal 8.0.0.x in binary only mode Apply any required Portal 8.0.0.x migration APARs Migrate the WebSphere profile using the WebSphere tooling Upgrade the ConfigEngine tool

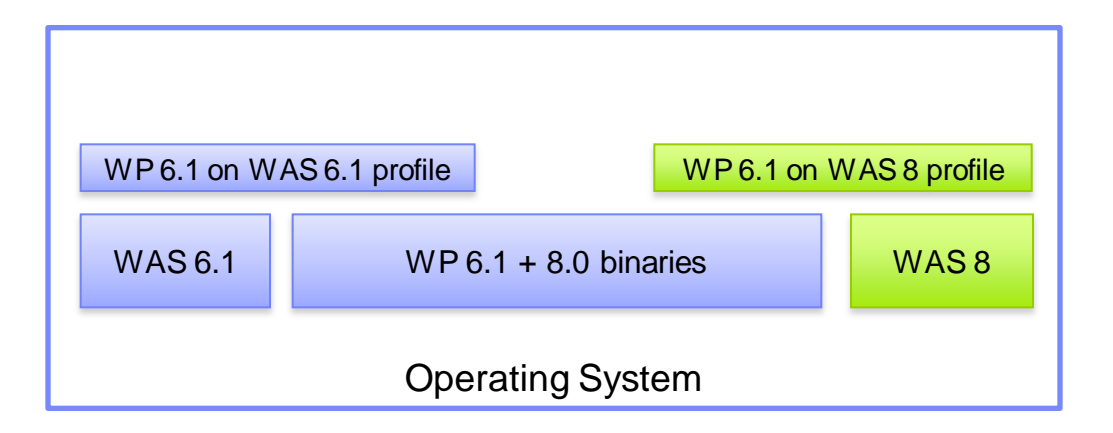

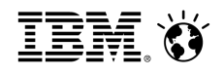

# Migrating a Standalone Environment

Install Portal 8.0.0.x in binary only mode Apply any required Portal 8.0.0.x migration APARs Migrate the WebSphere profile using the WebSphere tooling Upgrade the ConfigEngine tool Migrate the Portal profile

 WP 6.1 on WAS 6.1 profile
 WP 6.1 on WAS 8 profile

 WAS 6.1
 WP 6.1

 WP 8
 WAS 8

 Operating System

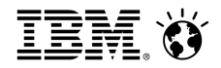

# In this section

What's new in Portal installation General in-place upgrade approach **Upgrading a cluster** Upgrading databases

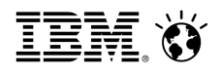

# Migrate a clustered environment

Step 0

• Initial configuration

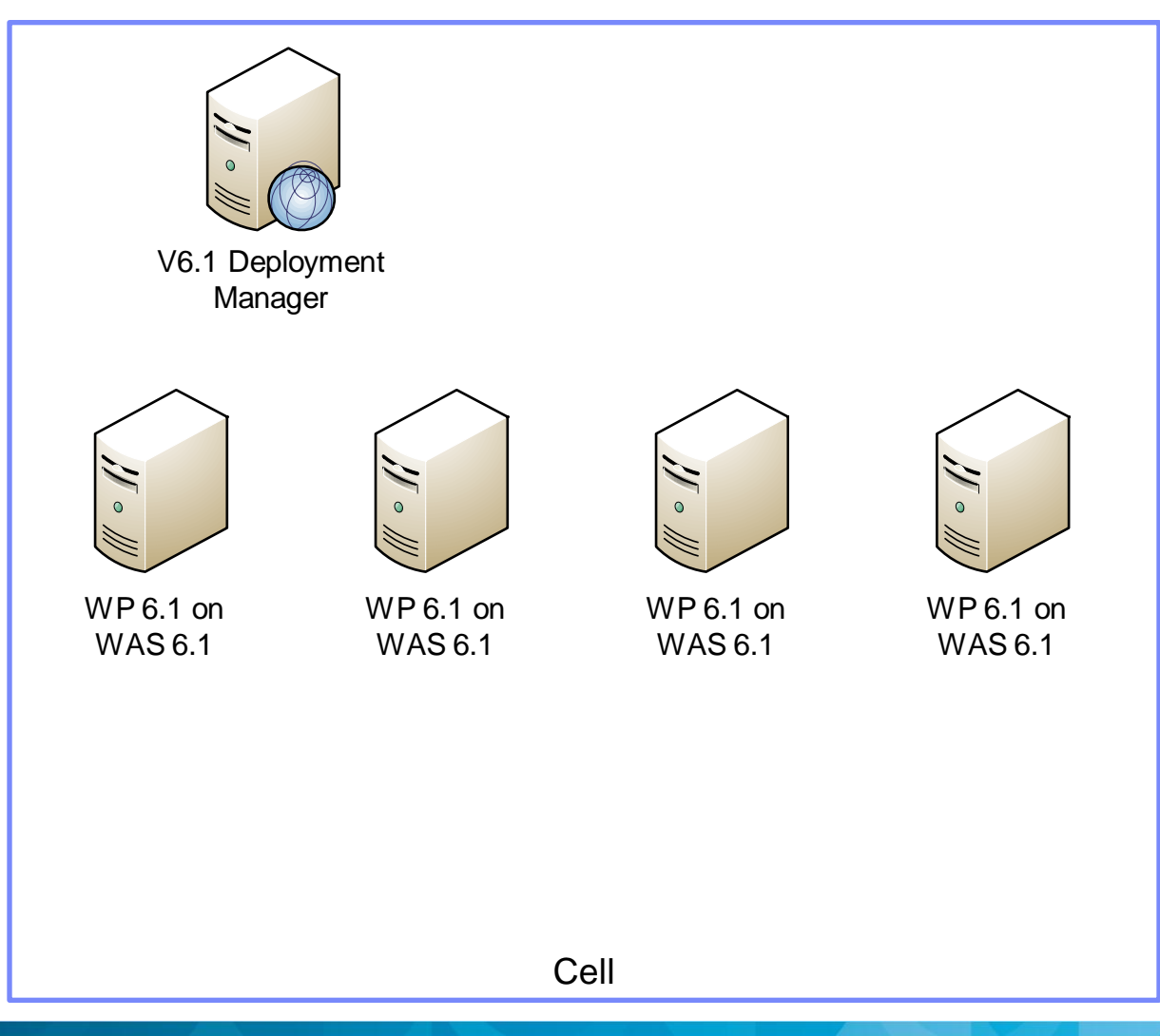

### Social Business

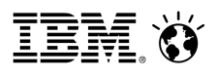

# Migrate a clustered environment

Step 0

• Initial configuration

Step 1

• Install v8 DMGR

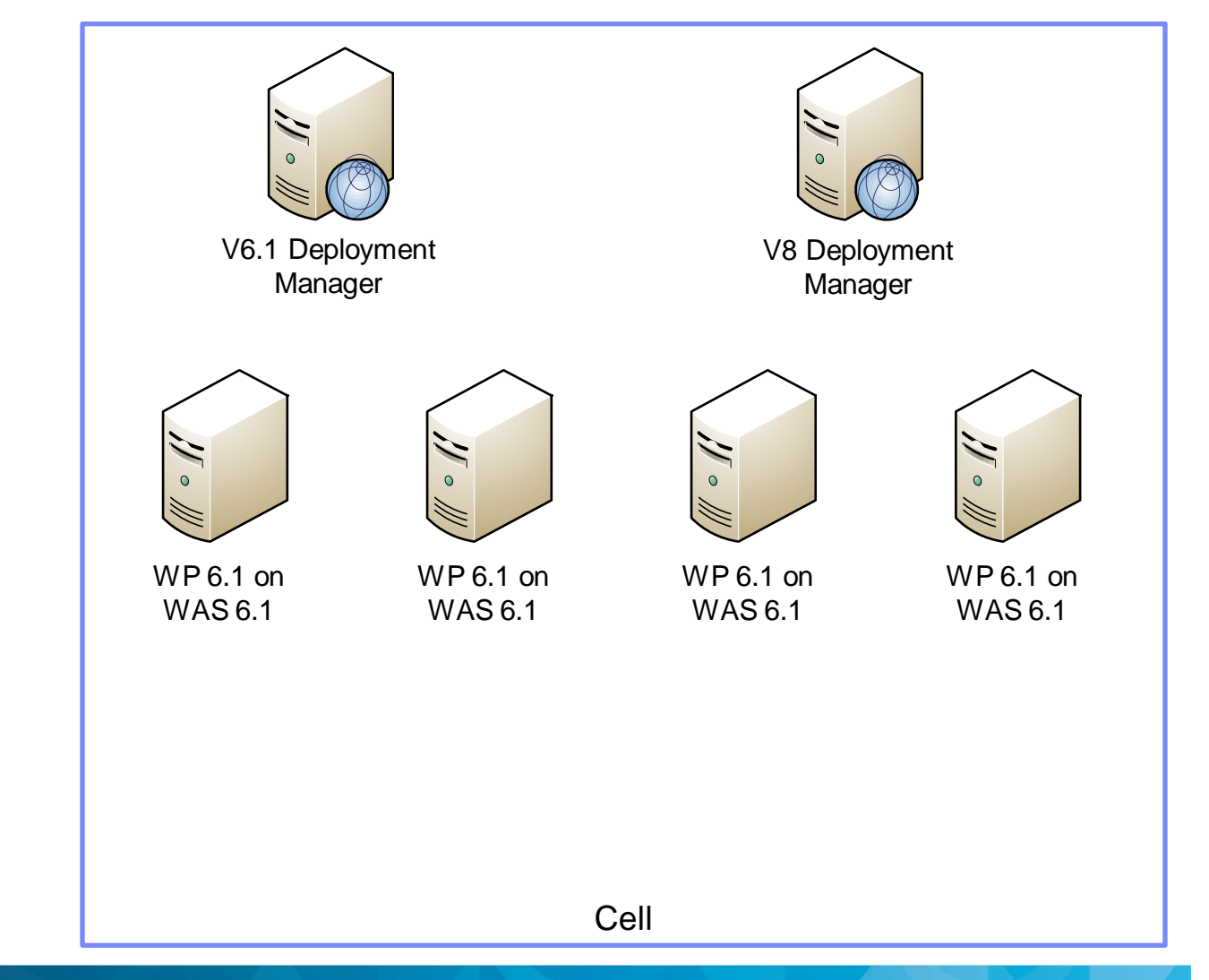

### Social**Business**

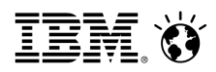

# Migrate a clustered environment

Step 0

• Initial configuration

Step 1

Install v8 DMGR

Step 2

Migrate 6.1 Dmgr to v8.0

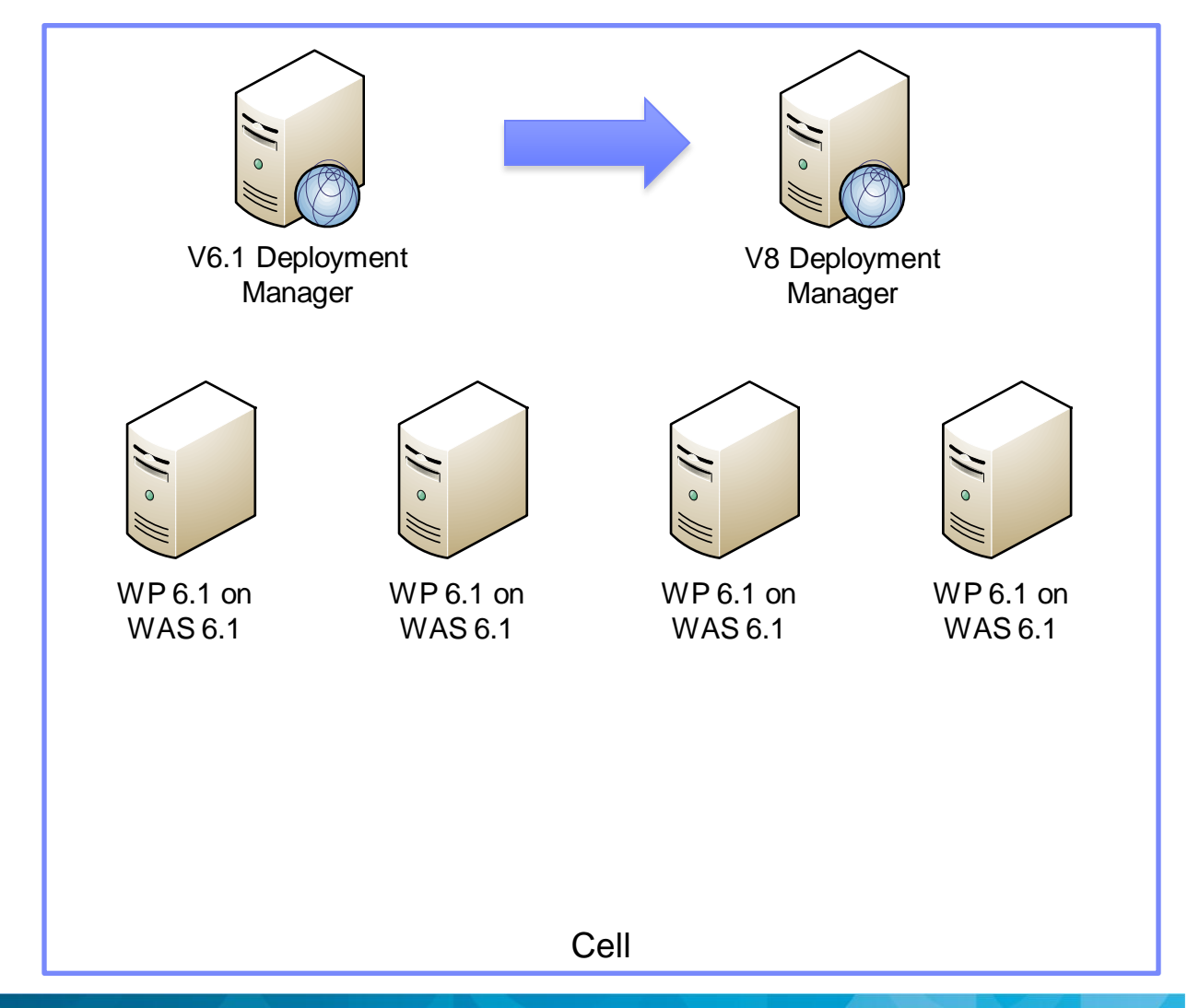

### Social Business

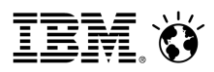

# Migrate a clustered environment

Step 0

• Initial configuration

Step 1

Install v8 DMGR

Step 2

• Migrate 6.1 Dmgr to v8.0

Step 3

• Install WP v8.0

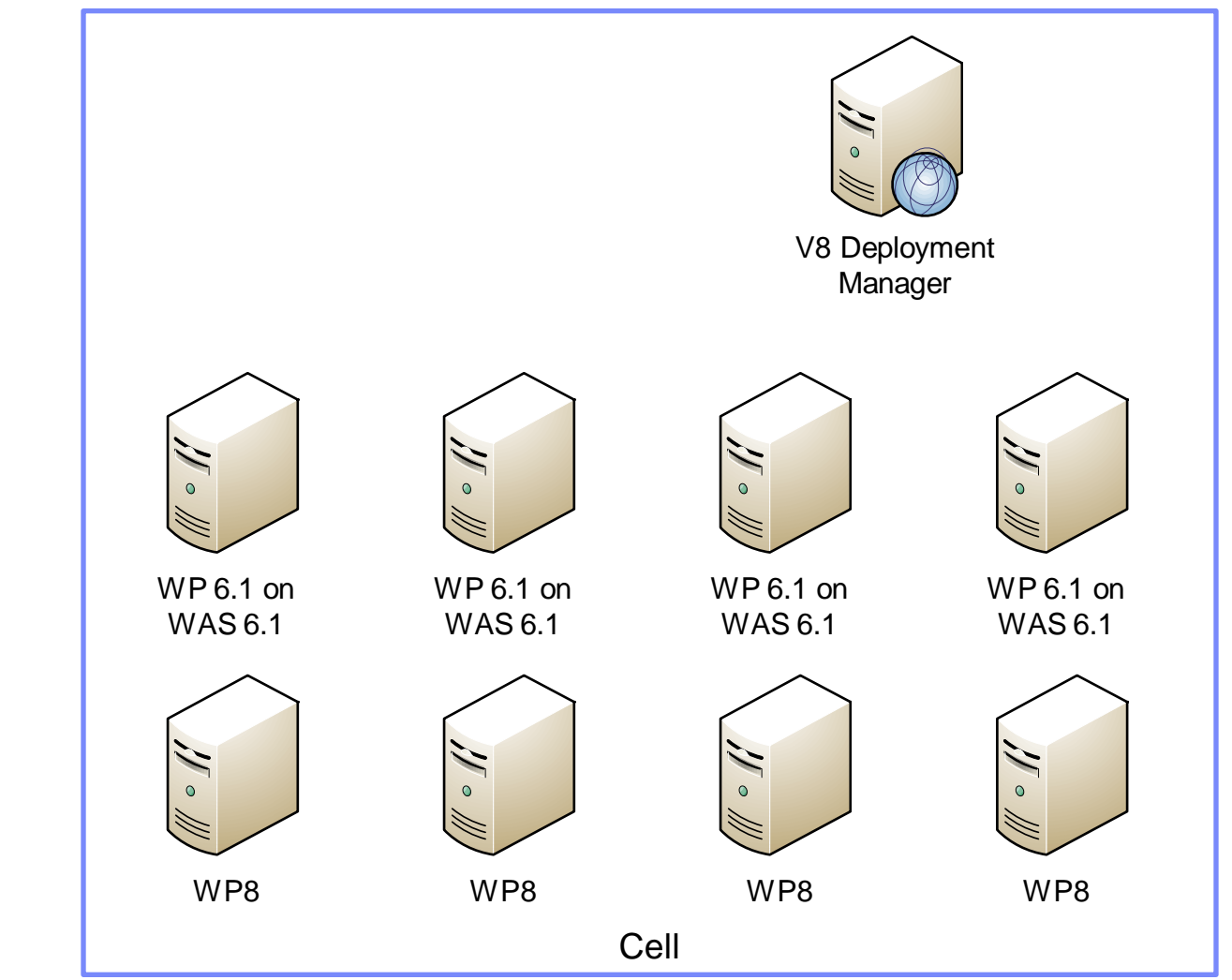

### Social Business

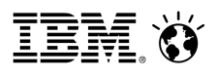

# Migrate a clustered environment

Step 0

• Initial configuration

Step 1

Install v8 DMGR

Step 2

• Migrate 6.1 Dmgr to v8.0

Step 3

• Install WP v8.0

#### Step 4

 Run WAS migration tasks on each Profile and Portal upgrade profile tasks

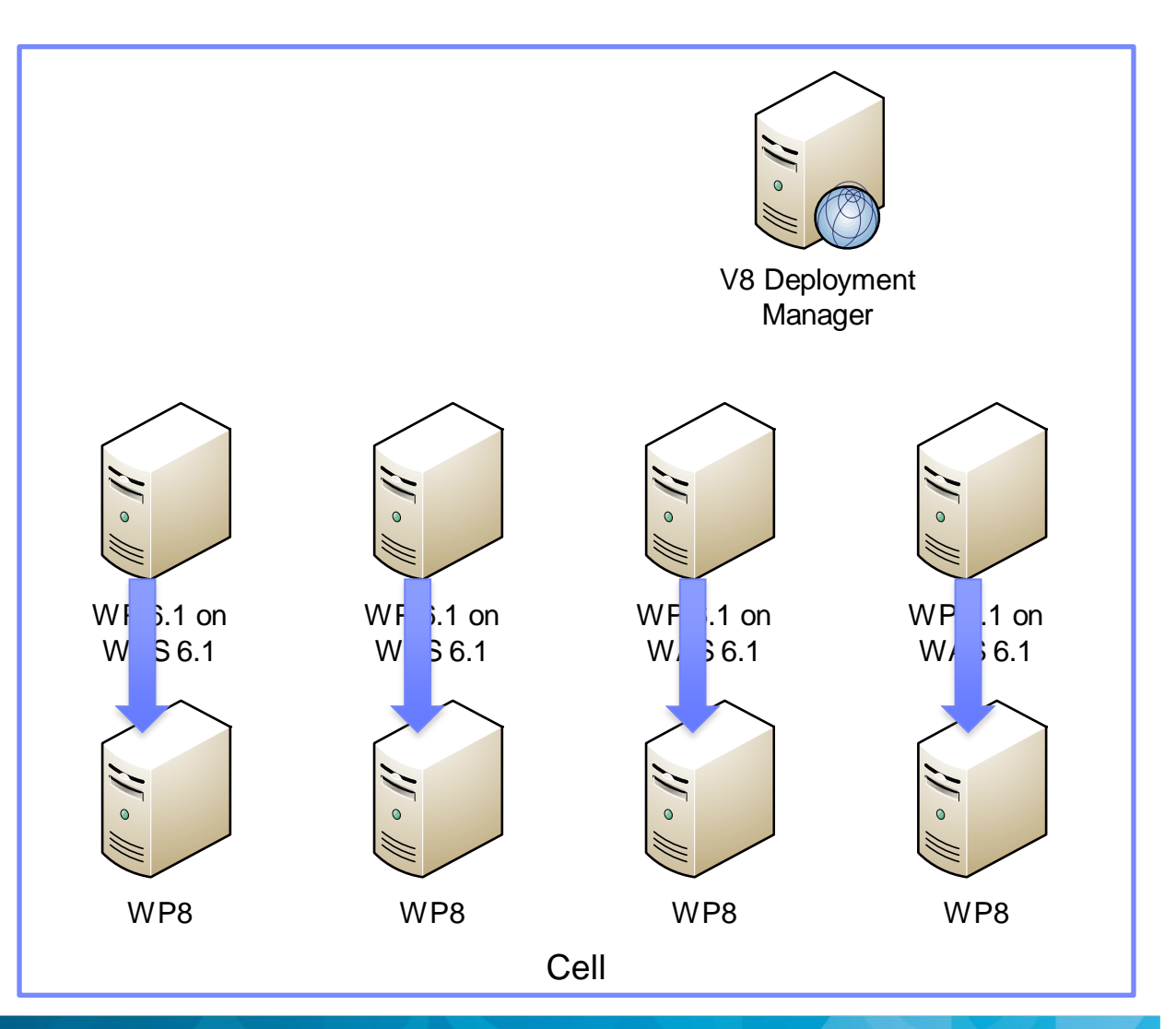

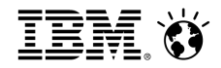

# In this section

What's new in Portal installation General in-place upgrade approach Upgrading a cluster **Upgrading databases** 

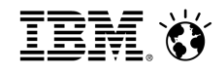

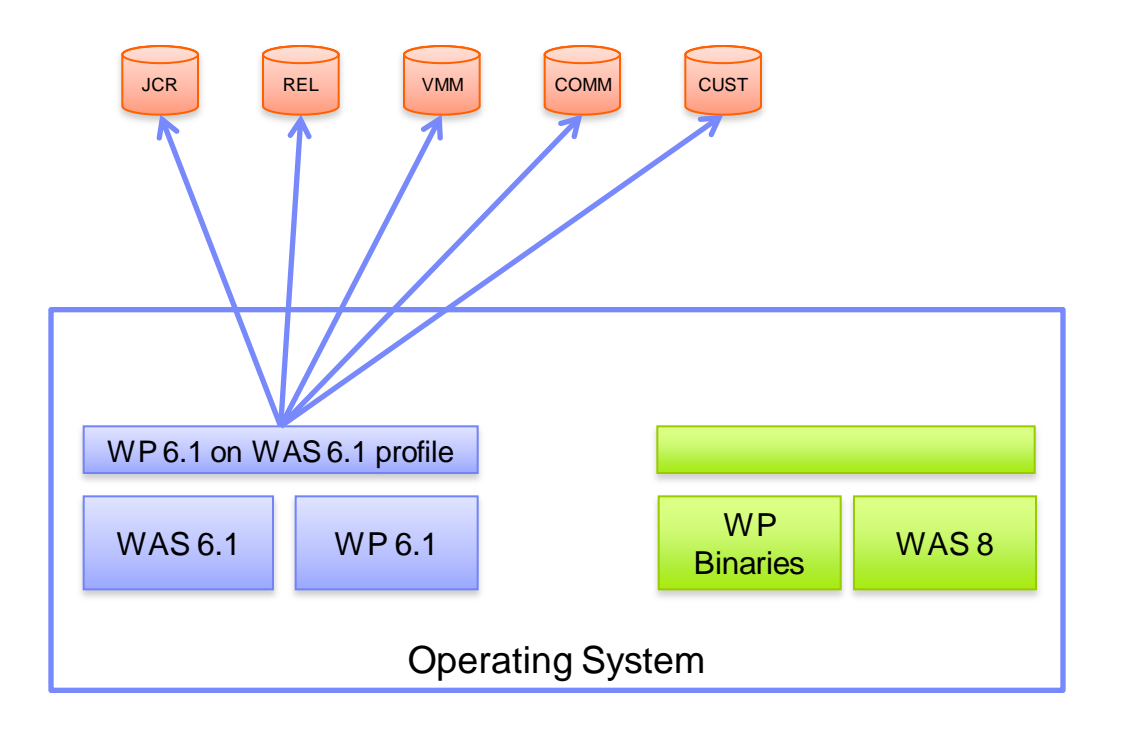

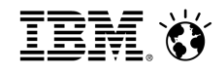

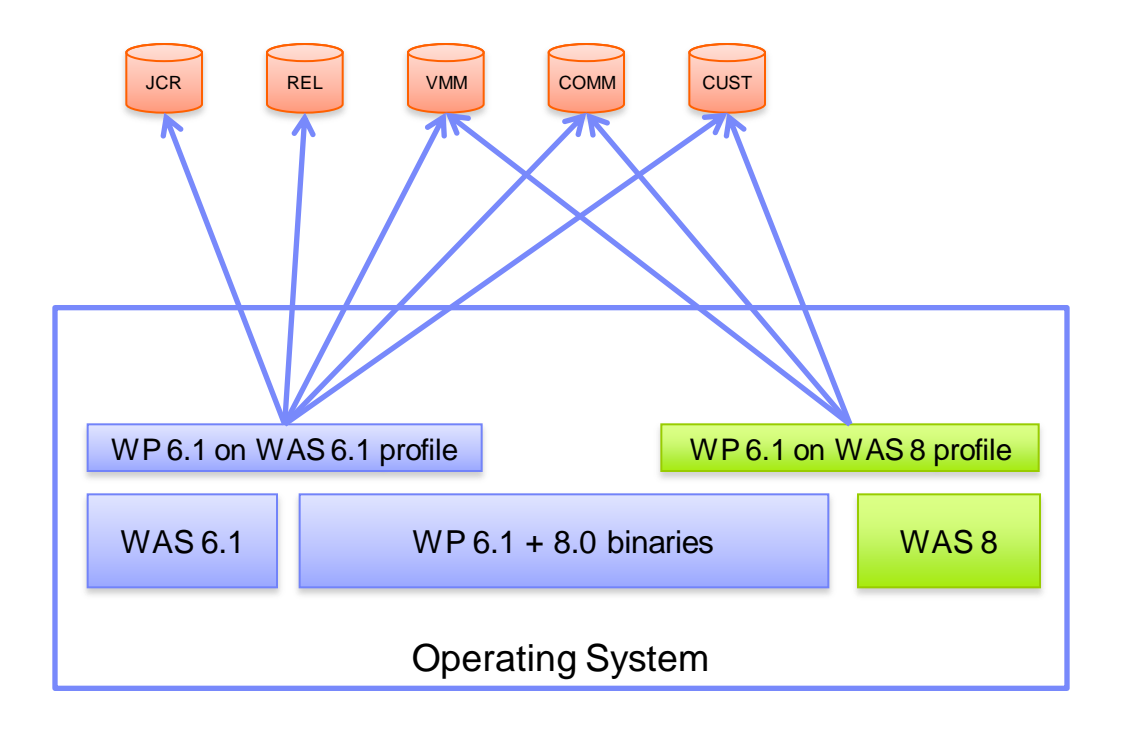

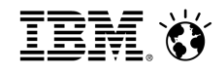

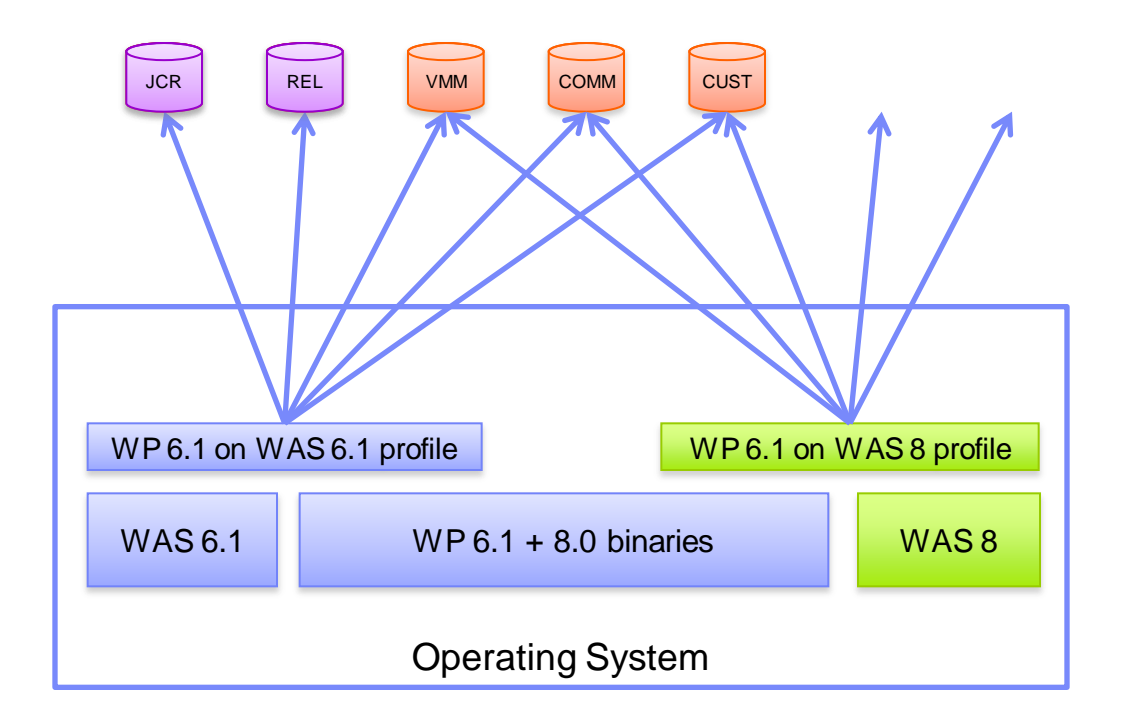

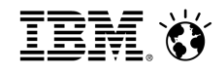

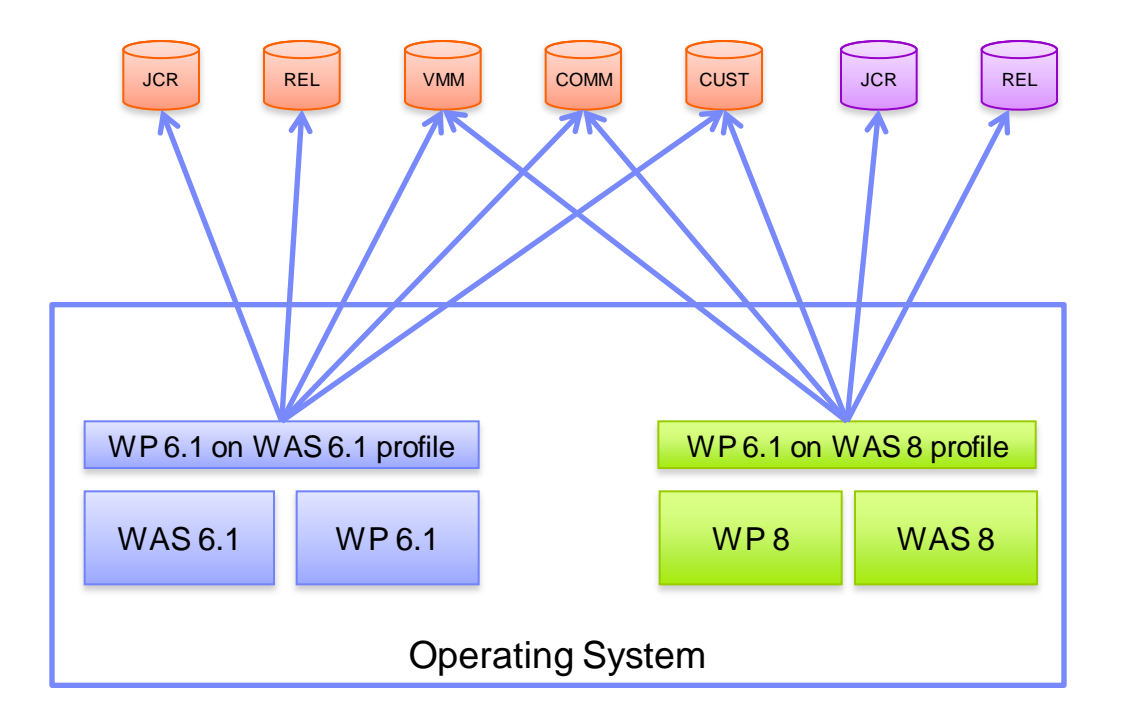

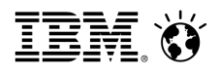

# JCR Database Migration Considerations

The JCR schema has been updated in version 8.0

- Table count reduced significantly
- Drastically reduced complexity
- Appropriate runtime permission
- Dynamic table creation has been replaced by rows in "wide tables"

Conversion requires resources

Algorithms are provided to estimate the transaction logging space required for large datasets

http://www-

10.lotus.com/ldd/portalwiki.nsf/dx/Portal\_V6.1.x\_on\_application\_server\_V6.1\_standalone\_Configur ing\_transaction\_logging\_space\_wp8

• Plan appropriate time for the process to complete

WCM data can be remigrated after migration has completed

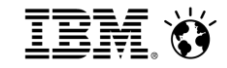

**Plan your migration** 

**Steps to migrate** 

**Using new features** 

**Operating model update** 

In addition to upgrading the platform, your applications may need to be updated

Java & J2EE changes may require code change in custom portlets

- Important API levels summarized in the table below
- At both v8, IBM portlet API is deprecated but still supported

At both v7(.0.0.2) and v8, there is a completely new theme architecture

- V6-style themes will still run on v7 and v8 (assuming custom java updated for API changes)
- JSP server-side theme will need to be rewritten to capitalize on new features

| ΑΡΙ            | WAS 5.1 | WAS 6 | WAS 7 | WAS 8 |
|----------------|---------|-------|-------|-------|
| J2SE / Java SE | 1.4     | 1.4   | 6     | 6     |
| J2EE / Java EE | 1.3     | 1.4   | 5     | 6     |
| Servlet        | 2.3     | 2.4   | 2.5   | 3.0   |
| JSP            | 1.2     | 2.0   | 2.1   | 2.2   |
| EJB            | 2.0     | 2.1   | 3.0   | 3.1   |
| JDBC           |         | 3.0   | 4.0   | 4.0   |

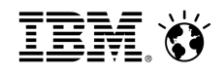

# **Post-migration activities**

Page templates

• WCM 8 Page Templates are not completely set up by migration process, and must be manually configured post-migration

Enable impersonation

- May not be enabled, especially if migrating from pre-6.1.5
- Users may need to be updated with appropriate Delegator roles

Enable new WCM features, including new theme

• Web Content Viewer replaces legacy local rendering portlet

Enable managed pages

Update blog & wiki templates

Enable sample web content – and consider deploying Content Template Catalog

Enable new person card (v7)

Install removed portlets from catalog

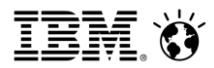

# Post Migration Considerations (ConfigEngine)

Moving hidden pages for better performance

- Person tag hidden pages will generate errors in portal logs
   Enabling WCI
  - Manually create WCI pages in portal admin
- Virtual Portal update
  - Shared settings Virtual Portal default content scripts
  - Old features

Seedlist portlet

Remove pages with old references

WCM Authoring portlet theme update to v8

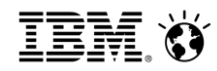

### New theme architecture

Page is constructed from HTML with references to dynamic content spots

- Editing of themes using HTML Design tools possible key file is theme.html
- Support for changing themes on running development system using WebDAV

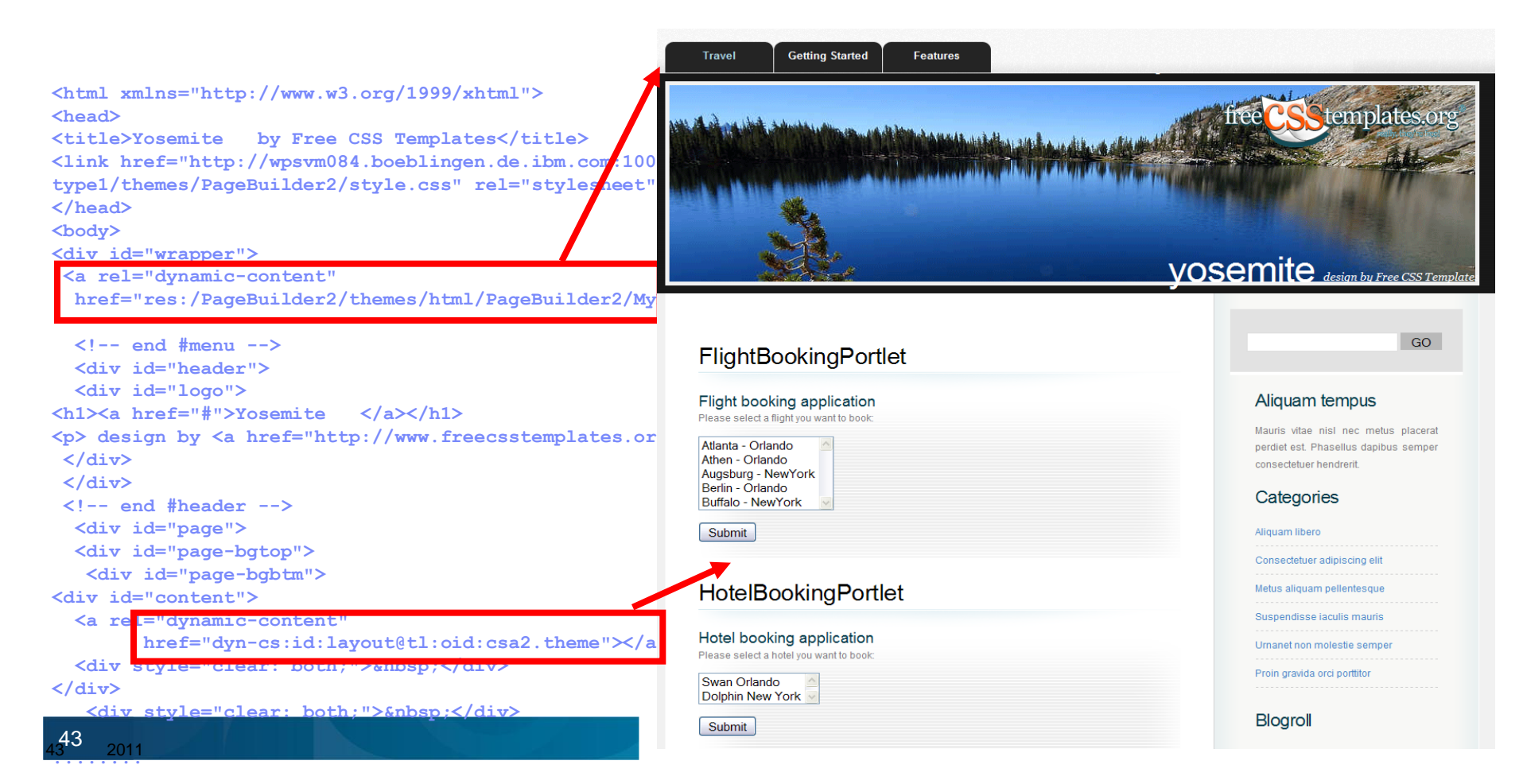

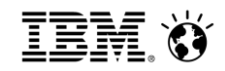

# Using the new theme

Portal keeps the default themes from the version you migrated from

- These will continue to work, but access to new function (e.g. managed pages) will be limited
- ConfigEngine tasks to enable new WP8 themes: action-upgrade-theme-admin-oob action-upgrade-wcm-theme-admin-oob
- May need to implement new customizations

Default Dojo context root is /WpsContextRoot/portal\_dojo – some themes may need an update

• Up-to-date Dojo version is anyway required for new theme features

Site analytics requires a post-migration ConfigEngine task to enable Active Site Analytics tags

Mashup integration is disabled. ConfigEngine task to re-enable it action-create-ear-wp.mmi.deploy

# More on managed pages

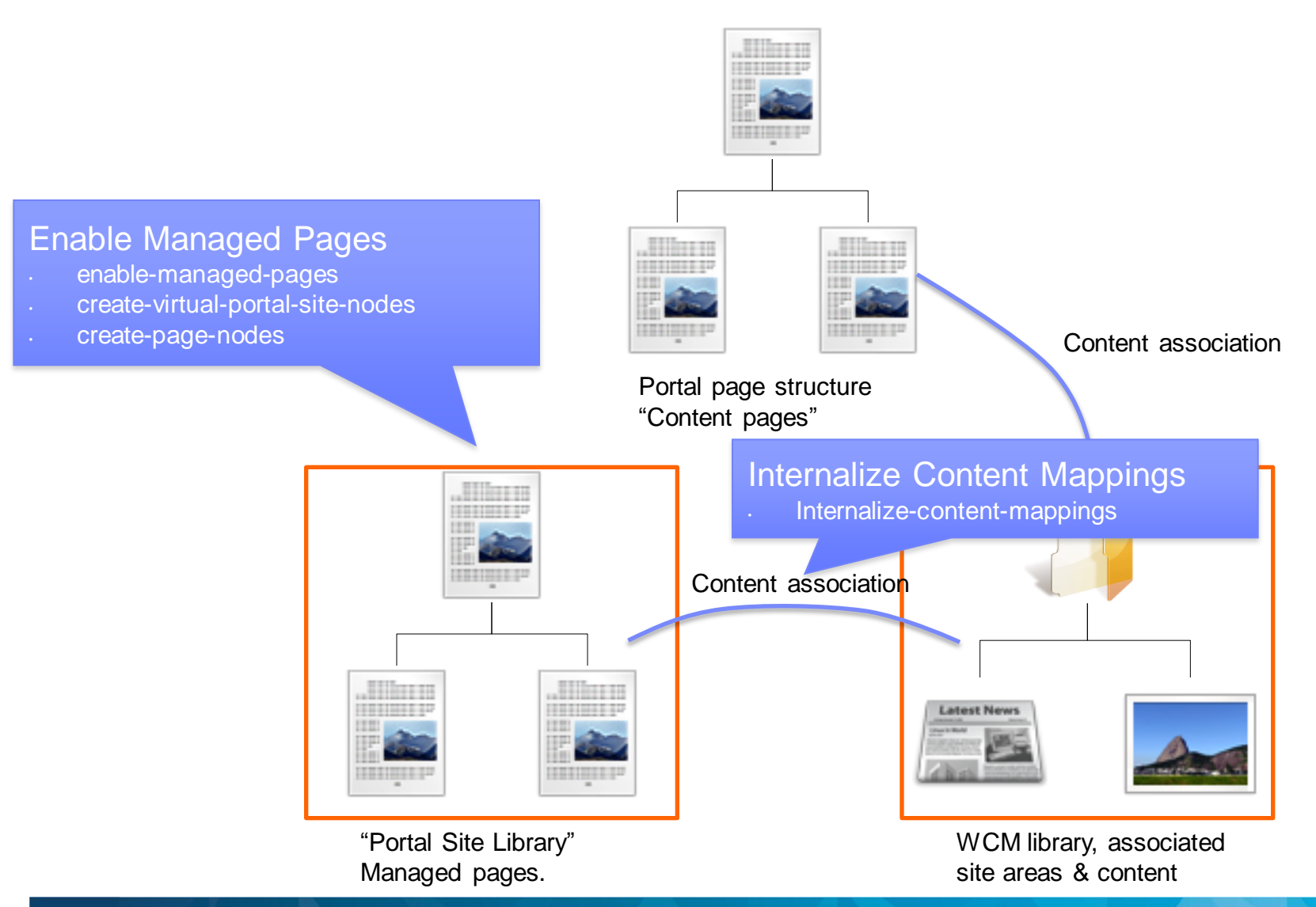

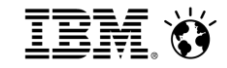

**Plan your migration** 

**Steps to migrate** 

**Using new features** 

**Operating model update** 

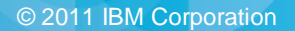

#### Social Business

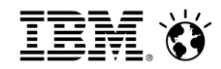

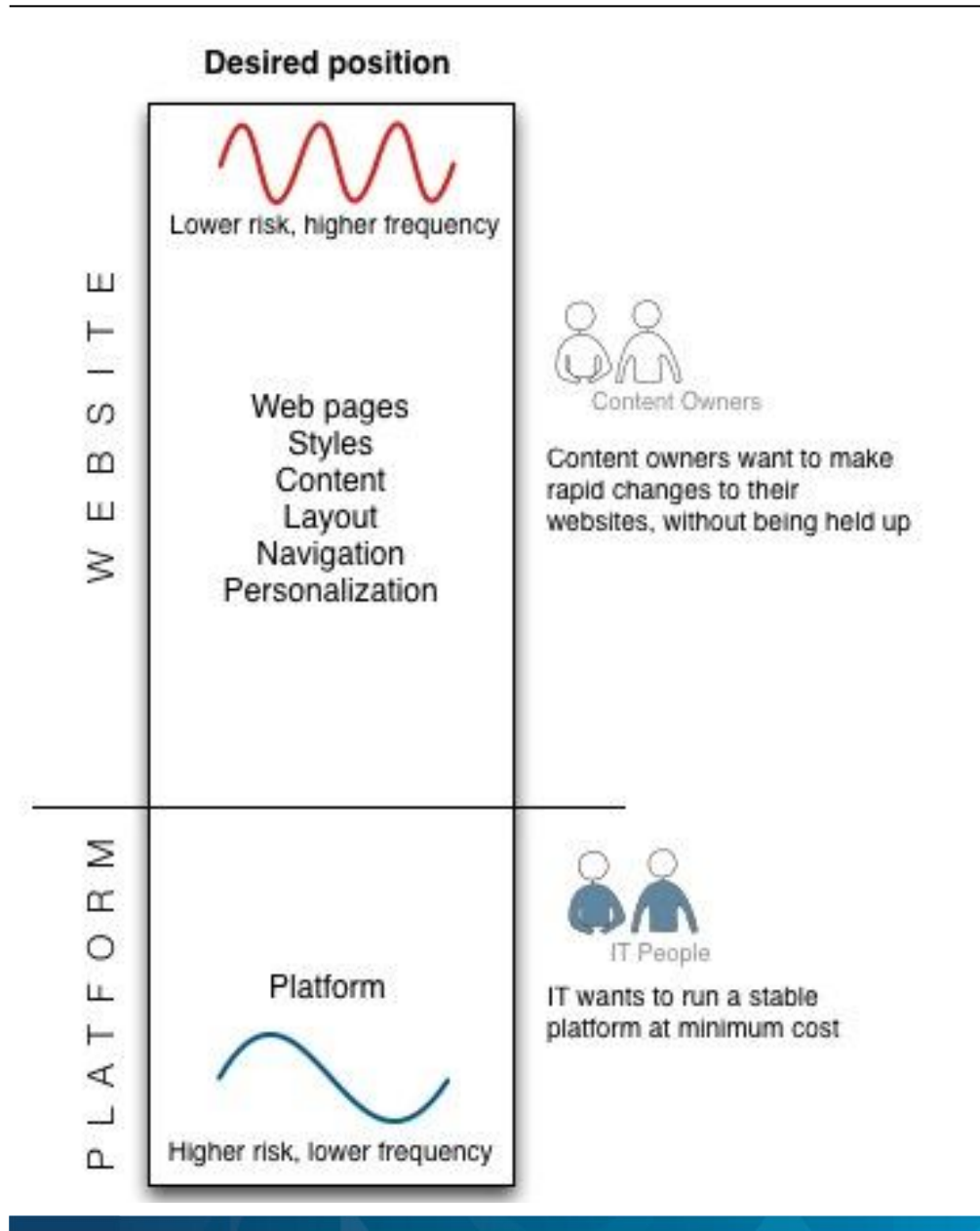

#### v6.1.5 position

| Ш        | Lower risk, higher frequency<br>Web content<br>Other WCM artifacts                                              | Can't manage their sites as<br>they want<br>Content Owners                                                                                                    |
|----------|----------------------------------------------------------------------------------------------------|----------------------------------------------------------------------------------------------------|
| WEBSI    | Stylesheets<br>Page layout<br>ACLs<br>Navigation<br>Page templates<br>Graphics<br>Sites set-up<br>Theme modules | In this area, content owner<br>wants this<br>but gets this<br>but gets this<br>Operating model<br>Lots of thinking has gone<br>into the operating model to<br>manage conflicting demands<br>in this area |
| PLATFORM | Platform<br>Portiets<br>Java artifacts<br>Higher risk, lower frequency                                          | Involved in more than they want to be                                                                                                    |

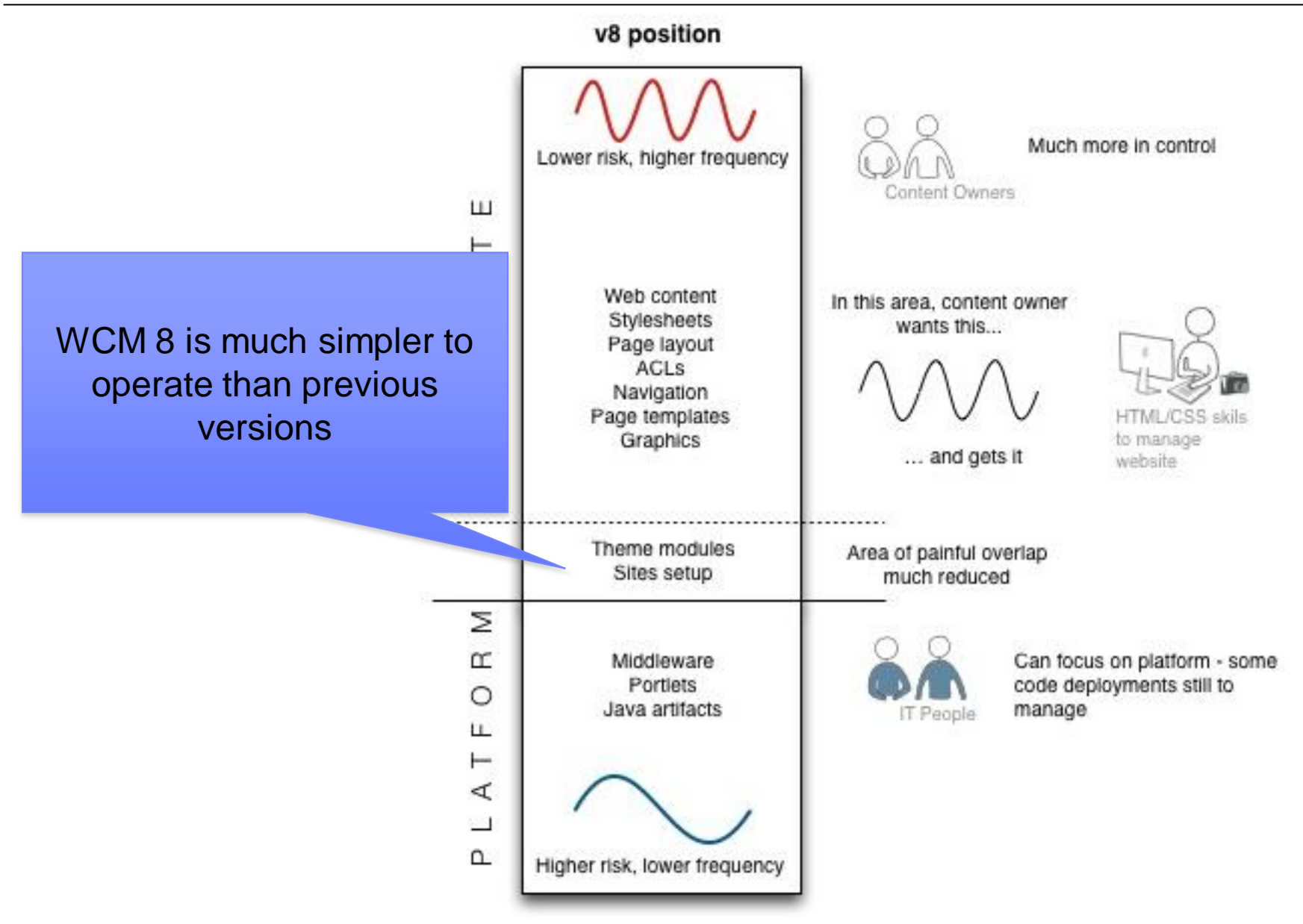

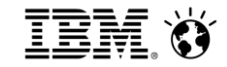

**Plan your migration** 

**Steps to migrate** 

**Using new features** 

**Operating model update** 

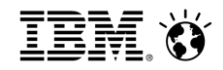

# Commands

- **WASPreUpgrade** Exports the Portal and custom WAS configurations from the Previous WAS profile. This includes portlets, ears, variables, datasources, etc...
- **WASPostUpgrade** Imports the exported WAS configurations into the WAS v8.0 profile, effectively moving Previous profile into a WAS v8.0 profile
- **upgradeConfigEngine** Upgrades the ConfigEngine in the migrated profile to allow the execution of the WP v8.0 profile upgrade tasks.
- **genRemMigPkg** Gathers file required to be added to the WAS supplements CD for remote migration.

ConfigEngine commands

- upgrade-profile Converts a v6.1 Portal configuration on a WAS v8.0 profile into a WP v8.0 configuration
- generate-db-migration-scripts
- upgrade-database Upgrade the database (z/OS only)

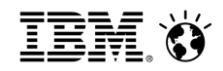

# Logs

Log files are created using the command line scripts

The logs created by the command line script help you debug migration process failures. The following log files are useful for debugging issues

V6.1 to WP v7.0

- <wp\_profile\_root>/PortalServer/log/UpgradeConfigEngineTrace.log
- <wp\_profile\_root>/PortalServer/log/Uninstall\_Engine.log
- <wp\_profile\_root>/PortalServer/log/Install\_Engine.log
- <wp\_profile\_root>/ConfigEngine/log/ConfigTrace.log
- <wp\_profile\_root>/ConfigEngine/log/failure<time-stamp>.log

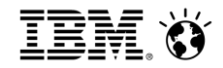

# For More Information

IBM Customer Experience Suite, WebSphere Portal and Web Content Manager Software and Solutions

http://www-01.ibm.com/software/info/customerexperience/

WebSphere Portal and IBM Web Content Manager Information Center

- <u>http://www-10.lotus.com/ldd/portalwiki.nsf</u>
- http://www-10.lotus.com/ldd/portalwiki.nsf/dx/Migrating\_wp8
- http://www-

10.lotus.com/ldd/portalwiki.nsf/dx/Updating\_a\_Page\_Builder\_theme\_to\_use\_Dojo\_1.6\_w p8

- <u>http://www-10.lotus.com/ldd/portalwiki.nsf/dx/Enabling managed pages wp8</u>
- IBM Web Experience Fast Track Offerings
  - http://www-01.ibm.com/software/genservers/portal/fasttrack/
- WebSphere Portal Business Solutions Catalog
  - https://greenhouse.lotus.com/catalog/home\_full.xsp?fProduct=WebSphere%20Portape your text here